# Digital Banking Guide

Reporting

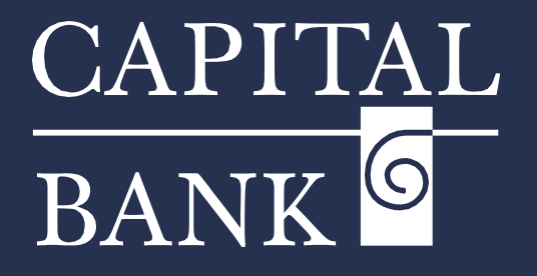

### capitalbankmd.com

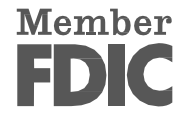

## **User Guide- Reporting**

#### Introduction to Reporting

The Reporting feature lets users view and generate reports that give a clear overview of your account activity. These reports come in a standard format. Users can't customize the layout of the reports but can filter them by account number or transaction type to get personalized information.

Please Note : To access these reports, your user role must have reporting permissions enabled.

| Image: Section 2: Viewing and Managing Reports         Image: Section 2: Viewing and Managing Reports                                                                                                    |                                                                                                    |                         |                                                                                                    |
|----------------------------------------------------------------------------------------------------|----------------------------------------------------------------------------------------------------|-------------------------|----------------------------------------------------------------------------------------------------|
| With the standard response to the standard response to the standard response to the response to the response the response to the response to the response to the response to the response the response to the response to the r                                                                                                    |                                                                                                    |                         |                                                                                                    |
| This guide explains how to create, generate, access and filter standard reports in your Digital banking system based on your user role. Navigation: 1. Navigate to the 'Business Banking' tab available in the top menu bar. 2. Click on the 'Reports' tile located in the 'Reporting' section. Section 1: Viewing and Managing Reports 3. Section 1: Viewing and Managing Reports 3. Section 1: Viewing and Managing Reports 3. Section 1: Viewing and Managing Reports 4. Section 1: Viewing and Managing Reports 4. Section 1: Viewing and Managing Reports 5. Section 1: Viewing and Managing Reports 5. Section 1: Viewing and Managing Reports 6. Section 1: Viewing and Managing Reports 6. Section 1: Viewing and Managing Reports 6. Section 1: Viewing and Managing Reports 6. Section 1: Viewing and Managing Reports 6. Section 1: Viewing and Managing Reports 7. Section 1: Viewing and Managing Reports 7. Section 1: Viewing and Managing Reports 7. Section 1: Viewing and Managing Reports 7. Section 1: Viewing and Managing Reports 8. Section 1: Viewing and Managing Reports 8. Section 1: Viewing and Managing Reports 9. Section 1: Viewing and Managing Reports 9. Section 1: Viewing and Managing Reports 9. Section 1: Viewing and Managing Reports 9. Section 1: Viewing and Managing Reports 9. Section 1: Viewing and Managing Reports 9. Section 1: Viewing and Managing Reports 9. Section 1: Viewing and Managing Reports 9. Section 1: Viewing and Managing Reports 9. Section 1: Viewing and Managing Reports 9. Section 1: Viewing and Managing Reports 9. Section 2: Viewing and Managing Reports 9. Section 2: Viewing and Managing Reports 9. Section 2: Viewing and Managing Reports 9. Section 2: Viewing and Managing Reports 9. Section 2: Viewing and Managing Report 9. Section 2: Viewing and View                                                                                                    | CADITAL                                                                                                    |                         | Overview:                                                                                                    |
| References       This guide explains how to create, generate, access and filter standard reports in your Digital banking system based on your user role.         Navigation:       1. Navigate to the 'Business Banking' tab available in the top menu bar.         2. Click on the 'Reports' tile located in the 'Reporting' section.         Section 1: Viewing and Managing Reports         1. Filter: Use 'Filters' option to filter out and view 'All', 'Private' or 'Shared' reports.         2. Click on the 'Reports' tile located in the top to quickly find a specific reports.         3. Download: Under the Download column, click 'BAI', 'CSV' or 'PDF options to download the report in your preferred format.         4. Favorites: Click on the start '' icon next to a report entry to mark it as favorite for quick access.         5. Accions: Click the ellipsis (1) next to a report too.         • Were Mistory - See past run details and edit it.         • Run Now: Generate a report instantly.         • Were Mistory - See past run details and edit it.         • Run Now: Generate a report instantly.         • Deleter - Remove the report.         • Create New Report: Click the 'Create New Report' button on the top right correct an avereate and edit for an export matching and edit it.         • Section 1: Viewing History of a Report         • Create New Report: Click the ellipsis (1) next to the desired report and select 'View History'.         • Coreta New Report: Click on the ellipsis (2) next to the desired report and select 'View History'.     <                                                                                                    | BANK                                                                                                    | Good Morning, Test User |                                                                                                    |
| <ul> <li>In your Digital banking system based on your user role.</li> <li>Navigation:         <ul> <li>In your Digital banking system based on your user role.</li> <li>Navigation:                 <ul> <li>Navigation:</li> <li>Click on the 'Business Banking' tab available in the top menu bar.</li> <li>Click on the 'Reports' tile located in the 'Reporting' section.</li> </ul> </li> <li>Section 1: Viewing and Managing Reports</li></ul></li></ul>                                                                                                    | FDIC FDIC-insured - Backed by the full faith and credit of the U.S. Government                                                                                                    |                         | This guide explains how to create, generate, access and filter standard reports                                                                                                    |
| <ul> <li>In your begins building system outcourse, your due tots:</li> <li>Navigation:</li> <li>Navigation:</li> <li>Section 1: Viewing and Managing Reports</li> <li><i>Filter:</i> Use 'Filters' option to filter out and view 'All', 'Private' or 'Shared' reports.</li> <li><i>Section</i> 1: Viewing and Managing Reports</li> <li><i>Fourities:</i> Click on the star 'S' loon next to a report ton updevelopment was an interview of the star 's' loon next to a report ton.</li> <li><i>Fourities:</i> Click on the star 'S' loon next to a report ton.</li> <li><i>Cogno:</i> Duplicate the report.</li> <li><i>Actions:</i> Click the 'Create New Report' button on the top right or reads and when we report.</li> <li><i>Create New Report:</i> Click the 'Create New Report' button on the top right or report ton:</li> <li><i>Click on the ellipsis</i> (:) next to the desired report and select 'View History'.</li> <li>You will be navigated to the 'Report Detail' page, where you can view the 'Frequency', 'Last Run' date, 'Run Date' and 'Output'.</li> <li>To remove the report, click on the 'Detail' page, where you can view the 'Frequency', 'Last Run' date, 'Run Date' and 'Output'.</li> </ul>                                                                                                    | Home Transfers & Payments Business Banking Services Settings Messages Online Activity Log Off                                                                                                    |                         | in your Digital banking system based on your user role                                                                                                    |
| Image: Strateging       Image: Strateging         Image: Strateging       Image: Strateging                                                                                                    |                                                                                                    |                         | in your Digital banking system based on your user role.                                                                                                    |
| <ul> <li>Hardigation:</li> <li>Navigation:</li> <li>Navigation:</li> <li>Section 1: Viewing and Managing Reports</li> <li>Section 1: Viewing and Managing Reports</li> <li>Section 1: Viewing and Managing Reports</li> <li>Section 1: Viewing and Managing Reports</li> <li>Section 1: Viewing and Managing Reports</li> <li>Section 1: Viewing and Managing Reports</li> <li>Section 1: Viewing and Managing Reports</li> <li>Section 1: Viewing and Managing Reports</li> <li>Section 1: Viewing and Managing Reports</li> <li>Section 1: Viewing and Managing Reports</li> <li>Section 1: Viewing and Managing Reports</li> <li>Section 2: Viewing History - See past run details and edit it.</li> <li>Run Now: Generate a report instantly.</li> <li>Edit - Modify report.</li> <li>Cape - Duplicate the report.</li> <li>Cape - Duplicate the report.</li> <li>Cape - Duplicate the report.</li> <li>Cape - Nodify Report:</li> <li>Cape - Duplicate the report.</li> <li>Cape - Duplicate the report.</li></ul>                                                                                                    | REPORTING                                                                                                    |                         |                                                                                                    |
| <ul> <li>Navigate to the 'Business Banking' tab available in the top menu bar.</li> <li>Click on the 'Reports' tile located in the 'Reporting' section.</li> <li>Click on the 'Reports' tile located in the 'Reporting' section.</li> <li>Click on the 'Reports' tile located in the 'Reports' section.</li> <li>Section 1: Viewing and Managing Reports</li> <li>Filter: Use 'Filters' option to filter out and view 'All', 'Private' or 'Shared' reports.</li> <li>Section 1: Viewing and Managing Reports</li> <li>Filter: Use 'Filters' option to filter out and view 'All', 'CSV' or 'PDF options to download: Under the Download column, click 'BAI', 'CSV' or 'PDF options to download the report in your preferred format.</li> <li>Fourites 'Click the ellipsis (i) next to a report entry to mark it as favorite for quick access.</li> <li>Actions: Click the ellipsis (i) next to a report to:         <ul> <li>View History'.</li> <li>Create New Report: Click the 'Create New Report' button on the top right to create a new report.</li> <li>Create New Report: Click the 'Create New Report' button on the top right to create a new report.</li> <li>Click on the ellipsis (i) next to the desired report and select 'View History'.</li> <li>You will be navigated to the 'Report Detail' page, where you can view the 'Frequency', 'Lisk Run' date, 'Run Date' and 'Output'.</li> <li>To remove the report, click on the 'Detail' page, where you can view the 'Frequency', 'Lisk Run' date, 'Run Date' and 'Output'.</li> </ul> </li> </ul>                                                                                                    | Reports                                                                                                    |                         | Navigation:                                                                                                    |
| <ul> <li>1. Navigate to the 'Business Banking' tab available in the top menu bar.</li> <li>2. Click on the 'Reports' tile located in the 'Reports' tile located in the 'Report to 'Report to' 'Reports' tile located in the 'Report to' 'Reports' tile located in the 'Report to' 'Report to' 'Reports' tile located in the 'Report to' 'Report to' 'Reports' tile located in the 'Report to' 'Report to' 'Report to' 'Reports' tile located in the 'Report' button on the top 'Report'Report' Button on the top 'Report'Report'' Button on the top 'Report' Set 'Report' Button on the top 'Report'' tile report and 'Report' Button on the top 'Report''''''''''''''''''''''''''''''''''''</li></ul>                                                                                                    | Access PDF, CSV, and BAI reports on online banking This is for NOC's and Returns Reporting<br>activity                                                                                                    |                         |                                                                                                    |
| Click on the 'Reports' tile located in the 'Reporting' section. Section 1: Viewing and Managing Reports I. Filter: Use 'Filters' option to filter out and view 'All', 'Private' or 'Shared' reports. Section 1: Viewing and Managing Reports I. Filter: Use 'Filters' option to filter out and view 'All', 'Private' or 'Shared' reports. Section 2: Viewing and Managing Reports I. Filter: Use 'Filters' option to filter out and view 'All', 'Private' or 'Shared' reports. Section 2: Viewing and Managing Reports I. Filter: Use 'Filters' option to filter out and view 'All', 'Private' or 'Shared' reports. Section 2: Viewing and Managing Reports I. Filter: Use 'Filters' option to filter out and view 'All', 'Private' or 'Shared' reports. Section 2: Viewing Hours 'Nour Properties' Click on the star \$\frac{1}{2}\$ con next to a report to mark it as favorites: Click the ellipsis (i) next to a report to 'View History'. Section 2: Viewing History of Report: Nour Pripert Schward Report: Click the 'Create New Report' button on the top right to create a new report. Section 2: Viewing History of Report 1. Click on the ellipsis (i) next to the desired report and select 'View History'. 2. You will be navigated to the 'Report Detail' page, where you can view the 'Frequency', 'List Run' date, 'Run Date' and 'Output'. 3. To remove the report, click on the 'Deteil' page, where you can view the 'Frequency', 'List Run' date, 'Run Date' and 'Output'.                                                                                                    |                                                                                                    |                         | 1. Navigate to the 'Business Banking' tab available in the top menu bar.                                                                                                    |
| <ul> <li>Click on the 'Reports' tile located in the 'Reporting' section.</li> <li>Click on the 'Reports' tile located in the 'Reports' section.</li> </ul>                                                                                                    |                                                                                                    |                         |                                                                                                    |
| Section 1: Viewing and Managing Reports I. Elder in the report in the report ing interval in the report ing interval in the report ing interval in the report ing interval in the report ing interval in the report ing in the report ing in the report ing in the report ing in the report ing in the report ing in the report ing in the report ing in the report ing in the report ing ing ing ing ing ing ing ing ing ing                                                                                                    |                                                                                                    |                         | 2 Click on the 'Reports' tile located in the 'Reporting' section                                                                                                    |
| Reports         www.www.www.www.www.www.www.www.www.ww                                                                                                    |                                                                                                    |                         | 2. Checon the heports the located in the heporting section.                                                                                                    |
| Section 1: Viewing and Managing Reports  Section 1: Viewing and Managing Reports  Filter: Use 'Filter:' option to filter out and view 'All', 'Private' or 'Shared' reports.  Section 2: Viewing and Managing Reports  Section 2: Viewing and Managing Reports  Section 2: Viewing And Section 2: Viewing History - See past run details and edit it. <i>Report Detail</i> Section 2: Viewing History of Report  Section 2: Viewing History of Report  Section 2: Viewing History (ust Run date, 'Run Date)' rape, where you can view the 'Frequency', 'Last Run 'date, 'Run Date' and 'Output'.  The section 2: Viewing History (ust Run 'date, 'Run Date' and 'Output'.  Section 2: Viewing History'.  You will be navigated to the 'Report Detail' page, where you can view the 'Frequency', 'Last Run 'date, 'Run Date' and 'Output'.  The section 2: Viewing History'.  The section 2: Viewing History'.  Section 2: Viewing History of Report  Section 2: Viewing History'.  Section 2: Viewing History'.  Section 2: Viewing History'.  Section 2: Viewing History'.  Section 2: Viewing History'.  Section 2: Viewing History'.  Section 2: Viewing History'.  Section 2: Viewing Hi                                                                                                    |                                                                                                    |                         |                                                                                                    |
| Reports         interaction frame.         interaction frame.         interactinteraction frame.         inte                                                                                                    |                                                                                                    |                         | Section 1: Viewing and Managing Reports                                                                                                    |
| <ul> <li>Filters' option to filter out and view 'All', 'Private' or 'Shared' reports.</li> <li>Search Reports: Use the search bar at the top to quickly find a specific report.</li> <li>Search Reports: Use the search bar at the top to quickly find a specific report.</li> <li>Search Reports: Use the search bar at the top to quickly find a specific report.</li> <li>Download: Under the Download column, click 'BAI', 'CSV' or 'PDF' options to download the report in your preferred format.</li> <li>Fouries: Click on the star '\$' icon next to a report entry to mark it as favorites: Click on the star '\$' icon next to a report tor.</li> <li>Fouries: Click on the star '\$' icon next to a report tor.</li> <li>View History - See past run details and edit it.</li> <li>Fouries: Click on the star '\$' icon next to a report tor.</li> <li>View History - See past run details and edit it.</li> <li>Fouries: Click the elipsis (i) next to a report tor.</li> <li>Copy - Duplicate the report.</li> <li>Copy - Duplicate the report.</li> <li>Create New Report: Click the 'Create New Report' button on the top right to create a new report.</li> <li>Click on the ellipsis (i) next to the desired report and select 'View History'.</li> <li>You will be navigated to the 'Report Detail' page, where you can view the 'Frequency', 'Last Run' date, 'Run Date' and 'Output'.</li> <li>You will be navigated to the 'Report Detail' page, where you can view the 'Frequency', 'Last Run' date, 'Run Date' and 'Output'.</li> </ul>                                                                                                    | Reports                                                                                                    |                         |                                                                                                    |
| <ul> <li>reports.</li> <li>Search Reports: Use the search bar at the top to quickly find a specific report.</li> <li><i>Download</i>: Under the Download column, click 'BAI', 'CSV' or 'PDF' options to download the report in your preferred format.</li> <li><i>Download</i>: Under the Download column, click 'BAI', 'CSV' or 'PDF' options to download the report in your preferred format.</li> <li><i>Favorites</i>: Click on the star \$\circ} icon next to a report tentry to mark it as favorite for quick access.</li> <li><i>Actions</i>: Click the ellipsis (i) next to a report to.</li> <li><i>View History</i>: See past run details and eldi it.</li> <li><i>Bun Now</i> - Generate a report.</li> <li><i>Copy</i> - Duplicate the report.</li> <li><i>Copy</i> - Duplicate the report.</li> <li><i>Create New Report</i>: Click the 'Create New Report' button on the top right to create a new report.</li> <li>Section 2: Viewing History of a Report</li> <li>Click on the ellipsis (i) next to the desired report and select 'View History'.</li> <li>You will be navigated to the 'Report Detail' page, where you can view the 'Frequency', 'Last Run' date, 'Run Date' and 'Output'.</li> <li>To remove the report, click on the 'Delete' option in the top right corner.</li> </ul>                                                                                                    | Information Reports                                                                                                    |                         | 1. Filter: Use 'Filters' option to filter out and view 'All', 'Private' or 'Shared'                                                                                                    |
| <ul> <li>Search Reports: Use the search bar at the top to quickly find a specific report.</li> <li>Search Reports: Use the search bar at the top to quickly find a specific report.</li> <li>Download: Under the Download column, click 'BAI', 'CSV' or 'PDF' options to download the report in your preferred format.</li> <li>Download: Under the Download column, click 'BAI', 'CSV' or 'PDF' options to download the report in your preferred format.</li> <li>Favorites: Click on the star \$\frac{1}{2}\$ icon next to a report entry to mark it as favorite for quick access.</li> <li>Actions: Click the ellipsis (i) next to a report to-</li></ul>                                                                                                    |                                                                                                    |                         | reports.                                                                                                    |
| Search Reports: Use the search bar at the top to quickly find a specific report. Search Reports: Use the search bar at the top to quickly find a specific report. Download: Under the Download column, click 'BAI', 'CSV' or 'PDF' options to download the report in your preferred format. Download: Under the Download column, click 'BAI', 'CSV' or 'PDF' options to download the report in your preferred format. <i>Convertigence</i> the search bar at the top to quickly find a specific report. Download: Under the Download column, click 'BAI', 'CSV' or 'PDF' options to download the report in your preferred format. <i>Convertigence</i> the search bar at the top to quickly find a specific report. Convertigence the search bar at the top to quickly find a specific report. <i>Convertigence</i> the search bar at the top to quickly find a specific report. <i>Convertigence</i> the search bar at the top to quickly find a specific report. <i>Convertigence</i> the search bar at the top to quickly find a specific report. <i>Convertigence</i> the search bar at the top to quickly find a specific report. <i>Convertigence</i> the search bar at the top to quickly find a specific report. <i>Convertigence</i> the search bar at the top to quickly find a specific report. <i>Convertigence</i> the search bar at the top to quickly find a specific report. <i>Convertigence</i> the search bar at the top to quickly find a specific report. <i>Convertigence</i> the search bar at the top to quickly find a specific report. <i>Convertigence</i> the search bar at the top to quickly find a specific report. <i>Convertigence</i> the search bar at the top to quickly find a specific report. <i>Convertigence</i> the search bar at the top to quickly find a specific report. <i>Convertigence</i> the search bar at the top top top top top top top top top top                                                                                                    | Q Search                                                                                                    | Create New Report       |                                                                                                    |
| <ul> <li>Section 2: Viewing History of a Report.</li> <li>Create New Report. Click the desired report and select 'View History.</li> <li>Create New Report. Click the desired report and select 'View History.</li> <li>Create New Report. Click the desired report and select 'View History.</li> <li>Click on the ellipsis (:) next to the desired report and select 'View History.</li> <li>Click on the ellipsis (:) next to the desired report and select 'View History.</li> <li>Click on the ellipsis (:) next to the desired report and select 'View History.</li> <li>Click on the ellipsis (:) next to the desired report and select 'View History.</li> <li>Click on the ellipsis (:) next to the desired report and select 'View History.</li> <li>Click on the ellipsis (:) next to the desired report and select 'View History.</li> <li>Click on the ellipsis (:) next to the desired report and select 'View History.</li> <li>Click on the ellipsis (:) next to the desired report and select 'View History.</li> <li>Click on the ellipsis (:) next to the desired report and select 'View History.</li> <li>Click on the ellipsis (:) next to the desired report and select 'View History.</li> <li>Click on the ellipsis (:) next to the desired report and select 'View History.</li> <li>Click on the ellipsis (:) next to the desired report and select 'View History.</li> <li>You will be navigated to the 'Report Detail' page, where you can view the 'Frequency,' last Run' date, 'Run Date' and 'Output'.</li> <li>To remove the report, click on the 'Delete' option in the top right corner.</li> </ul>                                                                                                    |                                                                                                    |                         | 2 Search Reports: Use the search har at the ten to quickly find a specific                                                                                                    |
| Inter-       Lather       Weight of the second by the second by t                                                                                                    | Results Filters: M Private Shared                                                                                                    |                         | 2. Search Reports. Use the search par at the top to quickly lind a specific                                                                                                    |
| <ul> <li>Download: Under the Download column, click 'BAI', 'CSV' or 'PDF' options to download the report in your preferred format.</li> <li>Download: Under the Download column, click 'BAI', 'CSV' or 'PDF' options to download the report in your preferred format.</li> <li>Favorites: Click on the star 'A' icon next to a report entry to mark it as favorite for quick access.</li> <li>Actions: Click the ellipsis (:) next to a report to-         <ul> <li>View History - See past run details and edit it.</li> <li>Run Now - Generate a report instantly.</li> <li>Edit - Modify report.</li> <li>Delete - Remove the report.</li> <li>Create New Report: Click on the desired report and select 'View History'.</li> </ul> </li> <li>Section 2: View History of a Report         <ul> <li>Click on the 'Report Detail' page, where you can view the 'Frequency', 'Last Run' date, 'Run Date' and 'Output'.</li> <li>To remove the report, click on the 'Delete' option in the top right corner.</li> <li>To remove the report, click on the 'Delete' option in the top right corner.</li> </ul> </li> </ul>                                                                                                    | Name A Last Run A Download Type A                                                                                                    | Actions                 | report.                                                                                                    |
| <ul> <li>3. Download: Under the Download column, click 'BAI', 'CSV' or 'PDF' options to download the report in your preferred format.</li> <li>4. Favorites: Click on the star <sup>1</sup>/<sub>2</sub> icon next to a report entry to mark it as favorite for quick access.</li> <li>5. Actions: Click the ellipsis (i) next to a report to-         <ul> <li>View History - See past run details and edit it.</li> <li>Run Now - Generate a report instantly.</li> <li>Edit - Monos there from the from the</li></ul></li></ul>                                                                                                    | t 00 report 5/6/2025 CSV   PDF ACH Activity Report - Previous Day(s)                                                                                                    | :                       |                                                                                                    |
| options to download the report in your preferred format. <b>Control by Name: Control by Name: Co</b>                                                                                                    |                                                                                                    |                         | 3. Download: Under the Download column, click 'BAI', 'CSV' or 'PDF'                                                                                                    |
| <ul> <li>4. Favorites: Click on the star \$\frac{1}{2}\$ icon next to a report entry to mark it as favorite for quick access.</li> <li>4. Favorites: Click on the star \$\frac{1}{2}\$ icon next to a report entry to mark it as favorite for quick access.</li> <li>5. Actions: Click the ellipsis (:) next to a report to:         <ul> <li>View History - See past run details and edit it.</li> <li>Run Now - Generate a report instantly.</li> <li>Edit - Modify report.</li> <li>Copy - Duplicate the report.</li> <li>Copy - Duplicate the report.</li> <li>Copy - Duplicate the report.</li> <li>Create New Report: Click the delipsis (:) next to the desired report and select 'View History'.</li> </ul> </li> <li>Section 2: Viewing History of a Report</li> <li>Click on the 'Report Detail' page, where you can view the 'Frequency', 'Last Run' date, 'Run Date' and 'Output'.</li> <li>To remove the report, dick on the 'Delete' option in the top right corner.</li> </ul>                                                                                                    | 이 002ACH 4/11/2025 CSV   PDF ACH Activity Report - Previous Day(s)                                                                                                    | :                       | options to download the report in your preferred format.                                                                                                    |
| <ul> <li><i>Execution 2: Viewing History of a Report</i></li> <li><i>Biology of Press Activity Report - Previous Day Report - Activity Report - Previous Day Report - Previous Day Report - Previous Report - Previous Day </i></li></ul>                                                                                                    |                                                                                                    | <b>L</b>                |                                                                                                    |
| <ul> <li>4. Provinces Curve for the Start A its of the form the start A its of the form the start A its of the for</li></ul>                                                                                                    | Chi     00BAI_ACH Activity Report - Previous Day(s)     5/16/2025     CSV   PDF     ACH Activity Report - Previous Day(s)                                                                                                    | :                       | $\mathbf{A}$ . Environities, Click on the step $\mathbf{A}$ is an point to a remark entry, to rearly it as                                                                                                    |
| Contract of Margon Streams       Data And Andreg Report.       Data Andreg Report.       Data Andr                                                                                                    |                                                                                                    |                         | 4. Favorites: Click on the star $\bowtie$ icon next to a report entry to mark it as                                                                                                    |
| Act Action Report       Act Action Segures       Act Action Segures       Act Action Segures       Act Action Segures       Secure Segures       Inter Now Act Action Segures       Secure Segures       Inter Now Act Action Segures       Inter Now Act Action Segures       Inter Now Act Action Segures       Inter Now Act Action Segures       Inter Now Act Action Segures       Inter Now Act Action Segures <t< td=""><td>Current Day Reports Previous Day Reports Online Activity Reports Other Reports</td><td>View History</td><td>favorite for quick access.</td></t<>                                                                                                    | Current Day Reports Previous Day Reports Online Activity Reports Other Reports                                                                                                    | View History            | favorite for quick access.                                                                                                    |
| Back and Activity Statements       Active statements       Active statements                                                                                                    | ACH Activity Report - Current Day ACH Activity Report - Previous ACH Online Origination Company Entidements Report<br>Dav(s)                                                                                                    |                         |                                                                                                    |
| <ul> <li>View History - See past run details and edit it.</li> <li><i>Run Now</i> - Generate a report instantly.</li> <li><i>Edit</i> - Modify report.</li> <li><i>Copy</i> - Duplicate the report.</li> <li><i>Copy</i> - Duplicate the report.</li> <li><i>Delete</i> - Remove the report.</li> <li><i>Delete</i> - Remove the report.</li> <li><i>Delete</i> - <i>Remove</i> the report.</li> <li><i>Delete</i> - <i>Remove</i> the report.</li> <li><i>Delete</i> - <i>Remove</i> the report.</li> <li><i>Delete</i> - <i>Remove</i> the report.</li> <li><i>Delete</i> - <i>Remove</i> the report.</li> <li><i>Delete</i> - <i>Remove</i> the report.</li> <li><i>Delete</i> - <i>Remove</i> the report.</li> <li><i>Delete</i> - <i>Remove</i> the report.</li> <li><i>Delete</i> - <i>Remove</i> the report.</li> <li><i>Delete</i> -</li></ul>                                                                                                    | Balance and Activity Statement - ACH Passthru File Uploads                                                                                                    | Run Now                 | 5. Actions: Click the ellipsis (:) next to a report to-                                                                                                    |
| Correct outward beginst and Report - Current Day       Copy         User Dating Report - Current Day       Copy         Day       The State Report - Revious         Day       User Dating Report - Revious         Days       User Dating Report - Revious         Days       User Dating Report - Revious         Days       User Dating Report - Revious         Days       User Dating Report - Revious         Days       User Dating Report - Revious         Days       User Dating Report - Revious         Days       User Dating Report - Revious         Days       Section 2: Viewing History of a Report         Reviewer       Out report - ACH Atching Report - Previous Day(s)         Reviewer       Copy         Copy       User Dating Report - Revious Day(s)         Reviewer       Copy         Copy       User Dating Report - Revious Day(s)         Reviewer       Copy         Copy       User Dating Report - Revious Day(s)         Run Date       Copy         Copy       Copy         Copy       Copy         Copy       Copy         Copy       Copy         Copy       Copy         Copy       Copy         Copy<                                                                                                    | Previous Day(s) Transaction Report                                                                                                    | Edit                    | View History - See past run details and edit it.                                                                                                    |
| Ube before Report- Currently<br>by:       Copy<br>by:       Copy<br>by:       Copy<br>by:       Copy<br>by:       Copy<br>by:       Edit - Modify report.         Were Transform Report:<br>Dry:       Defere       Copy - Duplicate the report.       Copy - Duplicate the report.         Back to Report:<br>Report Detail       Copy - Duplicate the report.       Copy - Duplicate the report.       Copy - Duplicate the report.         Back to Report:<br>Report Detail       Copy - Duplicate the report.       Copy - Duplicate the report.       Copy - Duplicate the report.         Back to Report:<br>Report Detail       Copy - Duplicate the report.       Copy - Duplicate the report.       Copy - Duplicate the report.         Back to Report:<br>Report Detail       Copy - Duplicate the report.       Copy - Duplicate the report.       Copy - Duplicate the report.         Copy - Duplicate the report.       Copy - Duplicate the report.       Copy - Duplicate the report.       Copy - Duplicate the report.         Back to Report:<br>Report Detail       Copy - Duplicate the report.       Copy - Duplicate the report.       Copy - Duplicate the report.         No report - ACH Activity Report - Previous Day(s)       Trepuency: Normality:<br>Report - Copy - Duplicate the report.       Click on the ellipsis (:) next to the desired report and select 'View<br>History'.         Section 2: View With the report, click on the 'Delete' option in the top right corner.       Copy - Duplicate the report, click on the 'Delete' option in the top right corner.                                                                                                    | Checks Paid Report - Current Day<br>Cash Position - Previous Day(s) Wire Online Origination                                                                                                    |                         | Run Now - Generate a report instantly                                                                                                    |
| With Transfer Report.       Defet       Copy - Duplicate the report.         Dy       User Dafined Report. Protous:       Copy - Duplicate the report.         With Transfer Report.       Defet       Copy - Duplicate the report.         With Transfer Report.       Defet       Copy - Duplicate the report.         With Transfer Report.       Defet       Copy - Duplicate the report.         With Transfer Report.       Defet       Copy - Duplicate the report.         Transfer Report.       Defet       Defet         Report Report.       Section 2: Viewing History of a Report         Report Detail       Do report ACH Activity Report Previous Day(s)         Prequency None       Last Rue 5/21/025         Section 2: Viewing History of a Report       1. Click on the ellipsis (:) next to the desired report and select 'View History'.         2. You will be navigated to the 'Report Detail' page, where you can view the 'Frequency', 'Last Run' date, 'Run Date' and 'Output'.         3. To remove the report, click on the 'Delete' option in the top right corner.                                                                                                    | User Defined Report - Current Day<br>Checks Paid Report - Previous                                                                                                    | Сору                    | <ul> <li>Edit - Modify report</li> </ul>                                                                                                    |
| <ul> <li>Copy - Duplicate the report.</li> <li>Copy - Duplicate the report.</li> <li>Delete - Remove the report.</li> <li>Delete - Remove the report.</li> <li>Create New Report: Click the 'Create New Report' button on the top right to create a new report.</li> </ul> Back to Report Back to Report Detail           Image: Copy - Duplicate the report.           Back to Reports           Report Detail           Image: Copy - ACH Activity Report - Previous Day(s)           Prequency: More           Renders           Renders           Image: Copy - ACH Activity Report - Previous Day(s)           Prequency: More           Renders           Renders           Image: Copy - ACH Activity Report - Previous Day(s)           Prequency: More           Renders           Renders                                                                                                    | Wire Transfer Report - Current Day(s) Day                                                                                                    | Delete                  | • Luit - Mounty report.                                                                                                    |
| <ul> <li>Delete - Remove the report.</li> <li>Delete - Remove the report.</li> <li>Create New Report: Click the 'Create New Report' button on the top right to create a new report.</li> <li>Create New Report: Click the 'Create New Report' button on the top right to create a new report.</li> <li>Section 2: Viewing History of a Report</li> <li>Click on the ellipsis (:) next to the desired report and select 'View History'.</li> <li>Click on the ellipsis (:) next to the desired report and select 'View History'.</li> <li>You will be navigated to the 'Report Detail' page, where you can view the 'Frequency', 'Last Run' date, 'Run Date' and 'Output'.</li> <li>To remove the report, click on the 'Delete' option in the top right corner.</li> </ul>                                                                                                    | User Defined Report - Previous                                                                                                    |                         | • Copy - Duplicate the report.                                                                                                    |
| Back to Reports       Image: Section 2: Viewing History of a Report         Report Detail       Section 2: Viewing History of a Report         00 report - ACH Activity Report - Previous Day(s)       Image: Company User Activity Report - Previous Day(s)         Prequency: home       Last Run SPAC         wat Date       Overport - ACH Activity Report - Previous Day(s)         Prequency: home       Last Run SPAC         Struct Section 2: Viewing History of a Report         0. Create New Report: Click the 'Create New Report' button on the top right to create a new report.                                                                                                    | united the second free second free second | •                       | • <i>Delete</i> - Remove the report.                                                                                                    |
| Transaction Reports       6. Create New Report: Click the 'Create New Report' button on the top right to create a new report.         Back to Reports       Section 2: Viewing History of a Report         Report Detail       00 report- ACH Activity Report- Previous Day(s)         Frequency: None       Las Run: 571/2025         Sub 212/2025       POF [CV]         9/2025       POF [CV]         3. To remove the report, click on the 'Delete' option in the top right corner.                                                                                                    | Day(s)                                                                                                    |                         |                                                                                                    |
| right to create a new report.<br>right to create a new report.<br>Section 2: Viewing History of a Report<br>1. Click on the ellipsis (:) next to the desired report and select 'View History'.<br>1. Click on the ellipsis (:) next to the desired report and select 'View History'.<br>2. You will be navigated to the 'Report Detail' page, where you can view the 'Frequency', 'Last Run' date, 'Run Date' and 'Output'.<br>90/2025 PDF (CV)<br>3. To remove the report, click on the 'Delete' option in the top right corner.                                                                                                    | Transaction Reports                                                                                                    | -                       | 6. Create New Report: Click the 'Create New Report' button on the top                                                                                                    |
| Back to Reports       Section 2: Viewing History of a Report         Report Detail       00 report - ACH Activity Report - Previous Day(s)       1. Click on the ellipsis (:) next to the desired report and select 'View History'.         Frequency: None       Last Run: 521/2025       2. You will be navigated to the 'Report Detail' page, where you can view the 'Frequency', 'Last Run' date, 'Run Date' and 'Output'.         592/2025       PDF   CSV       3. To remove the report, click on the 'Delete' option in the top right corner.                                                                                                    | Company User Activity Report                                                                                                    |                         | right to create a new report.                                                                                                    |
| Back to Reports       Concept C - ACH Activity Report - Previous Day(s)       Section 2: Viewing History of a Report         D0 report - ACH Activity Report - Previous Day(s)       Image: Concept C - ACH Activity Report - Previous Day(s)       Image: Concept C - ACH Activity Report - Previous Day                                                                                                    |                                                                                                    |                         |                                                                                                    |
| Back to Reports       Image: Click on the ellipsis (:) next to the desired report and select 'View History'.         Prequency: None       Last Run: 5/21/2025         Run Date       Output         5/21/2025       Output         5/21/2025       PDF   CV         5/21/2025       PDF   CV         5/21/2025       PDF   CV         3. To remove the report, click on the 'Delete' option in the top right corner.                                                                                                    |                                                                                                    |                         | Section 2: Viewing History of a Report                                                                                                    |
| Back to Reports       Image: Detail         D0 report - ACH Activity Report - Previous Day(s)       Image: Detail Compare - ACH Activity Report - Previous Day(s)         Frequency: None       Last Rui: 5/21/2025         S21/2025       PDF [CSV         56/2025       PDF [CSV         S6/2025       PDF [CSV         S6/2025       PDF [CSV         S6/2025       PDF [CSV         S6/2025       PDF [CSV         S6/2025       PDF [CSV         S6/2025       PDF [CSV                                                                                                    |                                                                                                    |                         |                                                                                                    |
| Back to Report Detail<br>00 report - ACH Activity Report - Previous Day(s)<br>Frequency: None<br>Run Date<br>5/21/2025<br>5/6/2025<br>Comparison<br>Comparison<br>Comp |                                                                                                    |                         | 1. Click on the ellipsis (:) next to the desired report and select 'View                                                                                                    |
| Instant y 1         Instant y 1                                                                                                    | Back to Reports                                                                                                    | Edit Delete             | History'                                                                                                    |
| 00 report - ACH Activity Report - Previous Day(s)         Frequency: None       Last Run: 5/21/2025         Run Date       Output         5/21/2025       Object of the 'Report Detail' page, where you can view the 'Frequency', 'Last Run' date, 'Run Date' and 'Output'.         5/21/2025       PDF   CSV         5/2025       PDF   CSV         5/2025       PDF   CSV         3. To remove the report, click on the 'Delete' option in the top right corner.                                                                                                    | Report Detail                                                                                                    |                         |                                                                                                    |
| Frequency: None       Last Run: 5/21/2025         Run Date       Output         5/21/2025       PDF   CSV         SF0/2025       PDF   CSV         SF0/2025       PDF   CSV         3.       To remove the report, click on the 'Delete' option in the top right corner.                                                                                                    | 00 report - ACH Activity Report - Previous Day(s)                                                                                                    |                         | 2. You will be not instead to the (Develop Detail verse shows in the second second sec |
| Run DateOutput5/1/2025PDF   CSV5/6/2025PDF   CSV905   CSVPDF   CSV3. To remove the report, click on the 'Delete' option in the top right corner.                                                                                                    | Frequency: None                                                                                                    | Last Run: 5/21/2025     | 2. You will be navigated to the Report Detail' page, where you can view                                                                                                    |
| \$/21/2025     PDF   CSV       \$/6/2025     PDF   CSV       3. To remove the report, click on the 'Delete' option in the top right corner.                                                                                                    | Run Date                                                                                                    | Output                  | the 'Frequency', 'Last Run' date, 'Run Date' and 'Output'.                                                                                                    |
| 3. To remove the report, click on the 'Delete' option in the top right corner.                                                                                                    | 5/21/2025                                                                                                    | PDF   CSV               |                                                                                                    |
|                                                                                                    | 5/6/2025                                                                                                    | PDF   CSV               | 3. To remove the report, click on the 'Delete' option in the top right corner.                                                                                                    |
|                                                                                                    |                                                                                                    |                         |                                                                                                    |

4. To modify the report, click on the 'Edit' option in the top right corner.

1

| ACH Activity Report - Previous Day(s)<br>This report will generate the following file formats: PDF, CSV, BAI                                                                                                    | Section 3: Editing a Report                                                                                                    |
|----------------------------------------------------------------------------------------------------|----------------------------------------------------------------------------------------------------|
| Do you want this report to be private or shared?  Private Shared                                                                                                    | 1. When editing an existing report, the Private or Shared field is not editable.                                                                                                    |
| This report was created by another user and the privacy cannot be changed. What do you want to name the report?  O0 report  What account(s) do you want to include?  All Accounts (3) Select specific account(s) | <ul> <li>'Private' reports are accessible only to the user who created them.</li> <li>'Shared' reports are visible to other company users with the same User Role.</li> </ul>                                                                                                    |
| What dates do you want to include?                                                                                                    | date range and frequency.                                                                                                    |
| How often do you want this report to run?   On Demand  Every Business Day  Every Calendar Day                                                                                                    | <ol> <li>To discard the changes, click on 'Cancel'.</li> <li>To finalize the changes, click 'Save' or click 'Save and Run' to execute the report instantly.</li> </ol>                                                                                                    |
| O Weekiy<br>O Monthiy<br>Cancel Save and Run Save                                                                                                    | 5. A pop-up will appear indicating that the report is edited successfully.                                                                                                    |
| ок                                                                                                    | Section 4: Creating a Report<br>1. Click the 'Create New Report' button on the top right of the 'Reports' page and select the desired report type to create a new report                                                                                                    |
| Private  Shared  What do you want to name the report?  ACH Activity01                                                                                                    | <ol> <li>You can change the report type by clicking on the 'Change report type' arrow in the top right.</li> </ol>                                                                                                    |
| What account(s) do you want to include? All Accounts (3) 2 of 3 Accounts selected                                                                                                    | In this example we will be creating an 'ACH Activity Report- Current Day'.                                                                                                    |
| How often do you want this report to run? On Demand Every Business Day Devery Calendar Day Virekly Monthly Cancel Create and Run Create                                                                          | <ol> <li>To set the report visibility choose either 'Private' or 'Shared'-</li> <li>a. <i>Private</i> - Only the creator can access the report.</li> <li>b. <i>Shared</i> - Other users with the same User Role can access it.</li> <li>4. Enter a Name for the report in the designated field.</li> </ol> |
| SELECT ACCOUNT(S)  Search by account name, nickname or number  Showing: Selected  Accounts: Account Number Label %                                                                                               | <ol> <li>To select accounts to include in the report, check the 'All Accounts' checkbox to include all accounts or click on 'Select specified account(s)' to manually select accounts, then click 'Submit' to confirm or 'Cancel' to discard.</li> </ol>                                                   |
| MMUN COMMERCIAL HIGH YELD 14/2      SMALL BUSINESS CHECKING 1471 1471      SAVINGS COMMERCIAL 0314                                                                                                    | <ol><li>Select the desired frequency in the 'How often do you want the report<br/>to run' option.</li></ol>                                                                                                    |
|                                                                                                    | <ol><li>Click 'Create' to save the report or click 'Create and Run' to generate it<br/>instantly.</li></ol>                                                                                                    |
| 2 accounts selected Cancel Submit                                                                                                    | 8. A pop-up will appear indicating that the report is edited successfully.                                                                                                    |
|                                                                                                    |                                                                                                    |

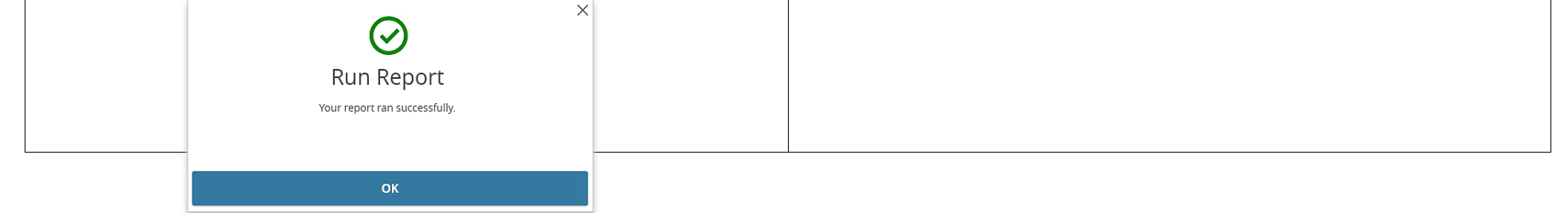

| eports             |                        |                                |                 | Downloads                             |                   |
|--------------------|------------------------|--------------------------------|-----------------|---------------------------------------|-------------------|
| nformation Reports |                        |                                |                 | 000report_20250521.pdf<br>Open file   | ē û               |
|                    |                        |                                |                 | See more                              |                   |
| ⊂ Search           |                        |                                |                 |                                       | Create New Report |
| Results Filters: 🗾 | Private Shared         |                                |                 |                                       |                   |
|                    | Name 🗠                 | Last Run 🗠                     | Download        | Туре 🥎                                | Actions           |
| 🛨 000 report       |                        | 5/21/2025                      | BAI   CSV   PDF | ACH Activity Report - Previous Day(s) | :                 |
| 습 002ACH           |                        | 5/21/2025                      | CSV   PDF       | ACH Activity Report - Previous Day(s) | :                 |
|                    | CAPITAL<br>BANK        |                                |                 |                                       |                   |
|                    |                        | 00                             | 0 report        |                                       |                   |
|                    | Report Type:           | ACH Activity - Previous Day(s) |                 |                                       |                   |
|                    | Currency:              | USD                            |                 |                                       |                   |
|                    | ABA Routing Number(s): |                                |                 |                                       |                   |
|                    | Created By:            | Test User                      |                 |                                       |                   |
|                    | Created Date/Time:     | 05/21/2025 08:58 AM            |                 |                                       |                   |
|                    | Report Date(s):        | 02/20/2025 - 05/20/2025        |                 |                                       |                   |
|                    |                        |                                |                 |                                       |                   |

|                             |                      |               |                   | Rept          | JIL Del    | all                                                                |                                                                  |                        |            |  |
|-----------------------------|----------------------|---------------|-------------------|---------------|------------|--------------------------------------------------------------------|------------------------------------------------------------------|------------------------|------------|--|
|                             | Accour               | nt Number: 14 | 1000314           | 00314         |            |                                                                    | Account Name: SAVINGS COMMERCIAL                                 |                        |            |  |
| Date                        |                      | BAI Type      |                   | CR Amount D   |            | Amount Serial Num                                                  |                                                                  | Ref Num                | Descriptio |  |
| 05/12/2025 ACH Debit Receiv |                      | lived         | red \$0.00 \$0.64 |               | 4          |                                                                    | 6086442                                                          | ACH Debit              |            |  |
| Account 30                  | btotai               |               |                   | \$0.00        | 30.0       |                                                                    |                                                                  |                        |            |  |
| Account                     | t Number: 2          | 210001471     |                   | Ac            | count Nar  | ne: SMAL                                                           | L BUSINESS C                                                     | HECKING 14             | 71         |  |
| Date                        | BAI Type             | CR<br>Amoun   | DB<br>Amount      | Serial<br>Num | Ref<br>Num | Descrip                                                            | tion                                                             |                        |            |  |
| 04/24/2025                  | ACH Cred<br>Received | lit \$0.02    | \$0.00            |               | 4911352    | 9787878<br>DED*CS*                                                 | 787 ACH Payme<br>6628762871628                                   | n 18871<br>378`*250423 | •02*1      |  |
| 04/24/2025                  | ACH Cred<br>Received | lit \$0.02    | \$0.00            |               | 4911353    | 9787878<br>DED*CS*                                                 | 787 ACH Payme<br>6628762871628                                   | n 18874<br>378`*250423 | •02*1      |  |
| 04/24/2025                  | ACH Cred<br>Received | lit \$0.02    | \$0.00            |               | 4911354    | CAPITAL                                                            | CHICAGO ACH P                                                    | aymen FF               |            |  |
| 04/24/2025                  | ACH Cred<br>Received | lit \$0.07    | \$0.00            |               | 4911355    | CAPITAL                                                            | FLORIDA ACH Pa                                                   | aymen ACH_B            | Recp_001   |  |
| 04/24/2025                  | ACH Cred<br>Received | lit \$0.09    | \$0.00            |               | 4911356    | CAPITAL                                                            | FLORIDA ACH Pa                                                   | aymen ACH_B            | _Recp_002  |  |
| 04/24/2025                  | ACH Cred<br>Received | lit \$0.10    | \$0.00            |               | 4911357    | 9787878<br>DED*CS*                                                 | 787878787 ACH Paymen 18870<br>ED*C5*662876287162878`*250423*10*1 |                        |            |  |
| 04/24/2025                  | ACH Cred<br>Received | it \$0.10     | \$0.00            |               | 4911358    | 9787878787 ACH Paymen 18873<br>DED*CS*662876287162878`*250423*10*1 |                                                                  |                        | 10*1       |  |
| 04/24/2025                  | ACH Cred<br>Received | s0.11         | \$0.00            |               | 4911359    | ACH FILE ACH Single XXXXX7890                                      |                                                                  |                        |            |  |
| Account<br>Subtotal         |                      | \$0.53        | \$0.00            |               |            |                                                                    |                                                                  |                        |            |  |
| PEPORT TO                   | TAIS                 |               | CR Re             | nort Total    | 1          |                                                                    | DB Repor                                                         | t Total                |            |  |
|                             |                      | \$0.53        | \$0.53            |               | \$0.64     |                                                                    |                                                                  |                        |            |  |

#### Section 5: Viewing a Report

- 1. In the 'Reports' page, locate the report you want to view in the list of report entries.
- 2. You can use the search bar or filter options to quickly find a desired report.
- 3. Under the 'Download' column, click on your preferred file format to download the report.
- 4. Once downloaded, open the report from your browser's downloads menu or your device's download folder.
- 5. Review the report including account activity, transaction descriptions and totals.

3